## PROCESO DE PREINSCRIPCION PARA ALUMNOS DE LA UNSE

#### Introducción

El presente instructivo tiene como objetivo guiar a aquellos alumnos de la Universidad Nacional de Santiago del Estero que ya poseen cuenta en el SIU GUARANI, y acceso al portal de autogestión, a preinscribirse en una nueva carrera.

#### Descripción General del Proceso

El proceso de preinscripción permite a los alumnos de la UNSE registrarse como aspirantes a una nueva carrera y actualizar eventualmente sus datos censales, evitando el desplazamiento del mismo hacia la sede la UNSE.

Este proceso se compone de tres pasos a seguir:

- 1. Inicio de Sesión en el Sistema de Autogestión de Guaraní
- 2. Selección de la Carrera y la actualización de los Datos Personales y Censales
- 3. Impresión de Pantalla de la Selección de la Propuesta como constancia de inscripción

#### 1.- Inicio de Sesión en el Sistema de Autogestión de Guaraní

Para poder realizar la preinscripción debe en primer lugar acceder al Sistema de Autogestión de Guaraní utilizando el navegador de su computadora o bien el de su teléfono y colocando la siguiente dirección:

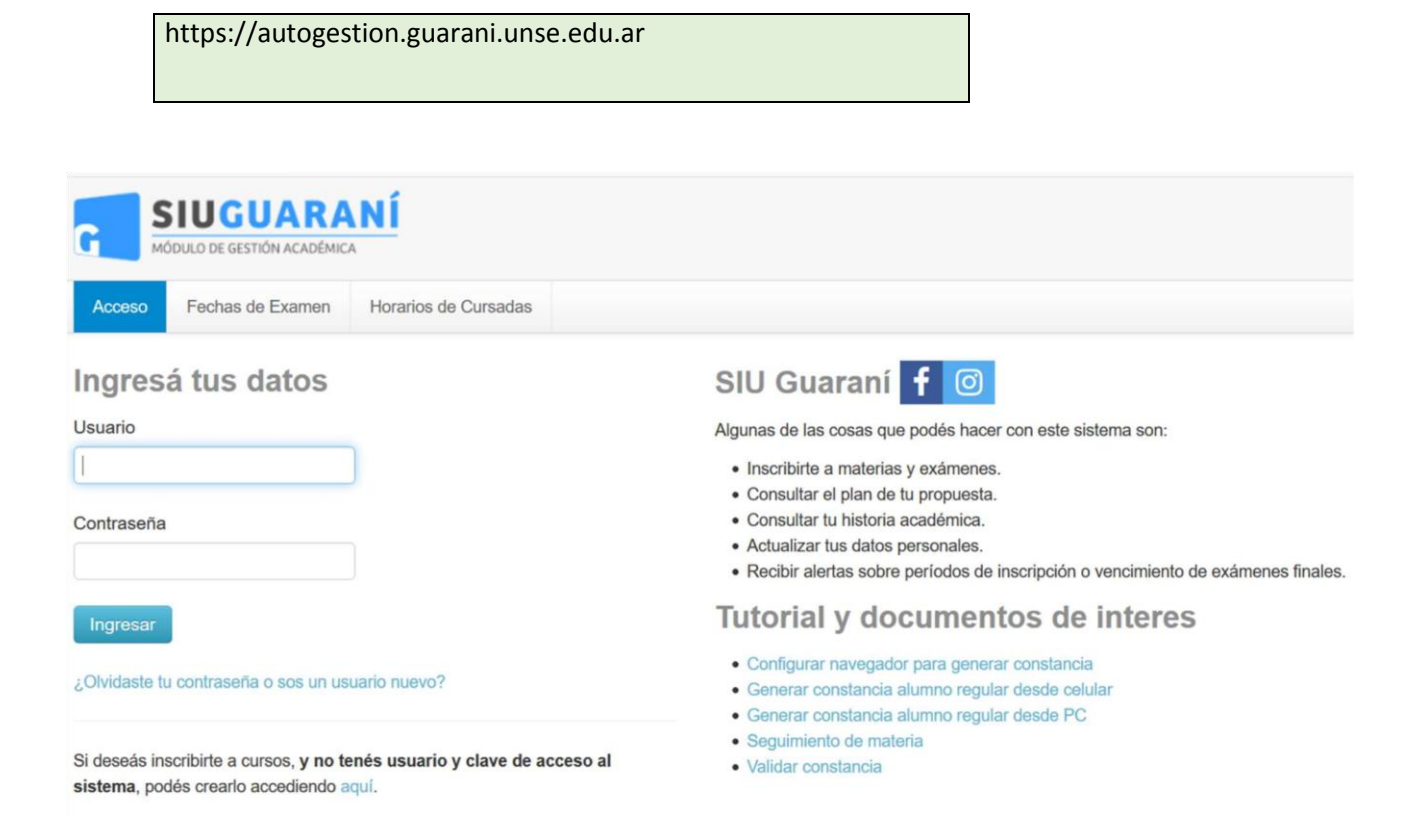

Una vez que haya iniciado sesión, se le presentará la pantalla habitual de bienvenida tal cual como se muestra en la siguiente figura.

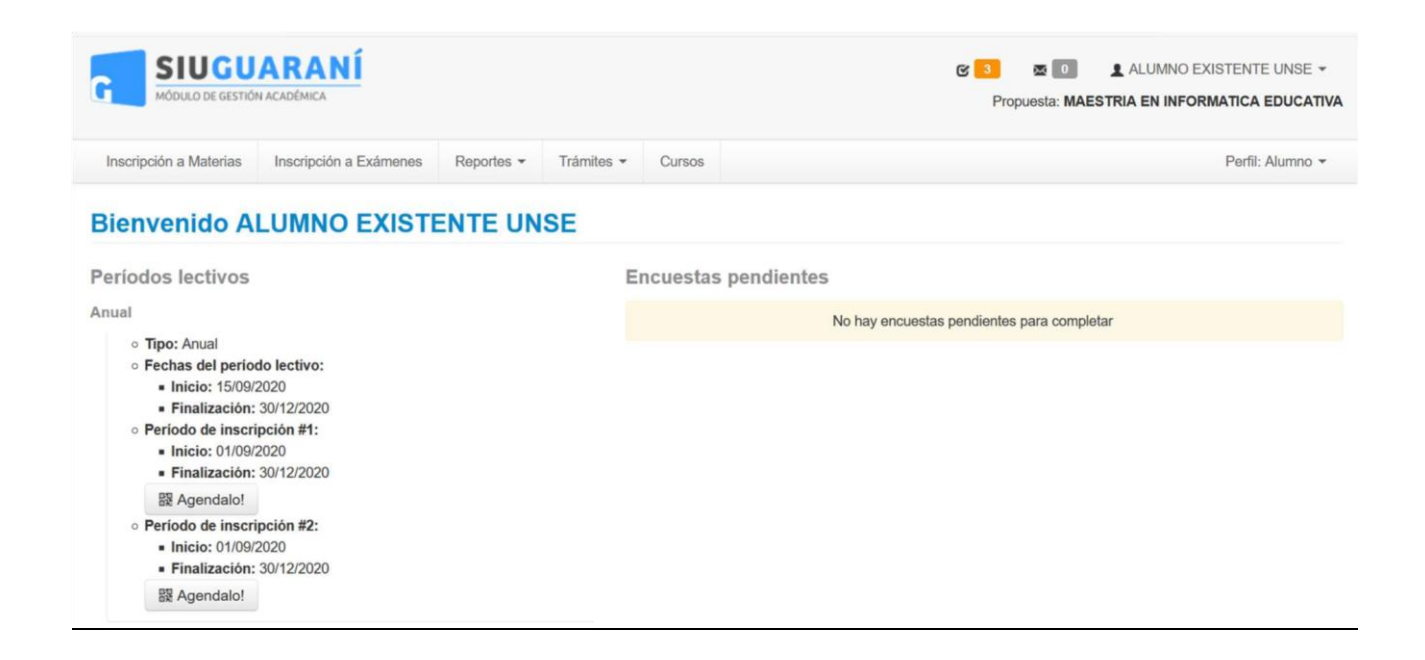

En caso de que se produzca un fallo en el inicio de sesión, se mostrará el siguiente mensaje de error

| SIUGUARANÍ<br>MÓDULO DE GESTIÓN ACADÉMICA                                         |                          |                      |  |  |  |  |  |  |  |
|-----------------------------------------------------------------------------------|--------------------------|----------------------|--|--|--|--|--|--|--|
| Acceso                                                                            | Fechas de Examen         | Horarios de Cursadas |  |  |  |  |  |  |  |
| Usuario<br>Contraseña                                                             | á tus datos              |                      |  |  |  |  |  |  |  |
| Ingresar                                                                          |                          |                      |  |  |  |  |  |  |  |
| El nombre de usuario y/o contraseña es incorrecto.<br>Por favor intenta de nuevo. |                          |                      |  |  |  |  |  |  |  |
| ¿Olvidaste t                                                                      | u contraseña o sos un us | uario nuevo?         |  |  |  |  |  |  |  |

En este caso, deberá reintentar el ingreso de la clave, y en caso de no recordar la misma iniciar el procedimiento de recuperación de contraseña, funcionalidad provista por el sistema mediante el link ¿Olvidaste tu contraseña o sos un usuario nuevo?, del mensaje de error.

2.- Selección de la Carrera y la actualización de los Datos Personales y Censales

Una vez que haya iniciado sesión, para realizar la preinscripción deberá dirigirse a Trámites, Preinscripción a Propuestas

| SIUGUARANÍ<br>MÓDULO DE GESTIÓN ACADÉMICA                                                                                                    |                                                         |                                                                                                    |                                                             |                                             |                                            |
|----------------------------------------------------------------------------------------------------|---------------------------------------------------------|----------------------------------------------------------------------------------------------------|-------------------------------------------------------------|---------------------------------------------|--------------------------------------------|
| Inscripción a Materias                                                                                                    | Inscripción a Exámenes                                  | Reportes -                                                                                                    | Trámites 👻                                                  | Cursos                                      | Perfil: Alumno 👻                           |
| Bienvenido ALUMNO EXISTENTE UN<br>Períodos lectivos                                                                                                    |                                                         | Seguimiento de Solicitud de Título<br>Mis datos personales<br>Orientación<br>Solicitar Constancias y Certificados |                                                             | Título<br>cados                             |                                            |
| Anual                                                                                                    |                                                         | - 1                                                                                                    | Preinscripcie                                               | ón a Propuestas                             | No hay encuestas pendientes para completar |
| <ul> <li>Tipo: Anual</li> <li>Fechas del perio</li> <li>Inicio: 15/09/</li> <li>Finalización:</li> <li>Periodo de inscri</li> <li>Inicio: 01/09/</li> </ul> | do lectivo:<br>2020<br>30/12/2020<br>ipción #1:<br>2020 |                                                                                                    | Solicitar Cer<br>Reasignar C<br>Portal de pa<br>Convocatori | tificación<br>Optativa<br>gos<br>as a Becas |                                            |

opción que habilitará la selección de la carrera deseada, haciendo click en Elegir Propuesta

| G SIUGUARANÍ<br>MÓDULO DE GESTIÓN ACADÉMICA |                        |                 |            |        | Image: Second state of the second state of the s |  |  |
|---------------------------------------------|------------------------|-----------------|------------|--------|----------------------------------------------------------------------------------------------------|--|--|
| Inscripción a Materias                      | Inscripción a Exámenes | Reportes +      | Trámites = | Cursos | Perfil: Alumno 👻                                                                                                    |  |  |
| Preinscripció                               | n a Propuestas         | i.              |            |        |                                                                                                    |  |  |
| Preinscripciones                            |                        |                 |            |        | No se registran preinscripciones.                                                                                                    |  |  |
| Con esta operación p                        | odrás                  | legir propuesta | l          |        |                                                                                                    |  |  |

El mismo consiste en seleccionar la Responsable Académica o Facultad que la dicta, el nombre de la

Propuesta o Carrera Elegida, así también como la Ubicación y Modalidad, en nuestro caso la Responsable Académica será la Facultad de Medicina y la propuesta Medicina, los datos restantes serán predeterminados por el SIU.

| Responsable Académica (*)    |   |
|------------------------------|---|
| FACULTAD DE CIENCIAS MEDICAS | ~ |
| Propuesta (")                |   |
| MEDICINA                     | ~ |
| Ubicación (*)                |   |
| Campus Santiago              | ~ |
| Modalidad (")                |   |
| Presencial                   | Ý |

Una vez seleccionada la carrera, se recomienda actualizar sus datos censales.

### 3.- Impresión de Pantalla de la Selección de la Propuesta como Constancia de Inscripción

En virtud de que la preinscripción llevada a cabo mediante el módulo de autogestión no brinda la posibilidad de imprimir un comprobante, la recomendación es llevar a cabo una impresión de la pantalla en la que se muestra la selección de la nueva carrera y la fecha de la realización de la misma.

# Propuestas elegidas

| Responsable<br>Académica        | Propuesta | Tipo de<br>propuesta | Ubicación          | Modalidad  | Vigente<br>hasta | Obs.    |
|---------------------------------|-----------|----------------------|--------------------|------------|------------------|---------|
| FACULTAD DE<br>CIENCIAS MEDICAS | MEDICINA  | Grado                | Campus<br>Santiago | Presencial | 14/10/2025       | Elminar |

Elegir Propuesta